## Инструкция по подключению к новой системе «Интернет-Банк» Клиентов, использующих систему «Частный Клиент»

Для регистрации в новой Системе «Интернет-Банк», Вам необходимо посредством системы «Частный Клиент» сообщить Банку Ваш Доверенный номер мобильного телефона (на него Вы будете получать SMS коды для подтверждения платежей и переводов) и действующий адрес Email (для получения информации о совершенных операциях в новой системе).

- Для этого:
- 1. Перейдите в раздел «НОВЫЙ ИНТЕРНЕТ БАНК» в меню слева.
- 2. Заполните поля:
  - Адрес электронной почты «E-Mail»;
  - Доверенный номер телефона «Тел. для SMS». Телефон указывается в 11-цифровом формате (только цифры, без тире, скобок, разделителей и др). Номер телефона должен начинаться с цифры 7. Например, 79161112233
- 3. После ввода данных, необходимо нажать на кнопку «Продолжить».

|                        | HKCCem |                           |                                                                                                    |
|------------------------|--------|---------------------------|----------------------------------------------------------------------------------------------------|
| Главная страница       | 0      | Информаци<br>Редактирован | я о клиенте<br>не данных клиента                                                                                                    |
| новый интернет-банкинг | 0      |                           | Просмотреть все завеления                                                                                                    |
| Benacor                | 0      |                           |                                                                                                    |
| Ваши продукты          | 0      |                           | Уважаетный Клистт Ин запустили новый Интернат-банк с соере<br>дизайном и удобнико сервисани, возможности которого постояние разви<br>ближайшее время ны откаженся от поддержки старой системы |
| Переводы и платежи     | 0      |                           | клиент» и доступ в эту окстану окакт дакоми.<br>Предлагаем осуществить переход на новую систему Интернет-Банкин<br>Предлагаем осуществить переход на новую систему Интернет-Банкин            |
| Ваша почта             | 0      |                           | постально однов Самов, совершие э простих шага.<br>1. Укажите Ваш Доверенный номер нобильного телефона, на который Вы<br>получить SMS коры для подтявожаемия платежей и переводов:            |
| Справочники            | 0      |                           | <ol> <li>Сообщите Ваш Е-тай, на который будет приходить информ<br/>совершенных операциях в новой системе;</li> </ol>                                                                          |
| Сервис                 | 0      |                           | <ol> <li>После исполнетия заявления Банкон, пройдите процедуру<br/>репистрации в новон Интернит-Банкинге по <u>стылке</u>, указав удобный Ван</li> </ol>                                      |
| Выйти из систены       | 0      |                           | и пароль и получите доступ с новои системе.<br>Примечание: Телефон необходино вводить в 11-цифревон формате (<br>цифов 7)                                                                     |
|                        |        |                           | E-Mail: ivenovIven@mail.com                                                                                                    |
|                        |        |                           | Тел. для 5М5: 79031234567                                                                                                    |
|                        |        |                           | Продолжить »                                                                                                    |

4. Откроется страница подтверждения реквизитов документа:

| ABTOTOPT <b>GAH</b>                                                       | IK nem |                                                       |                                                                                                    |                                                                             |  |
|---------------------------------------------------------------------------|--------|-------------------------------------------------------|----------------------------------------------------------------------------------------------------|-----------------------------------------------------------------------------|--|
|                                                                           | ··~~~  |                                                       |                                                                                                    |                                                                             |  |
|                                                                           |        |                                                       |                                                                                                    |                                                                             |  |
|                                                                           |        | /m                                                    |                                                                                                    |                                                                             |  |
| Главная страница                                                          | 0      | Информация о клиенте<br>Редактирование данных клиента |                                                                                                    |                                                                             |  |
| НОВЫЙ ИНТЕРНЕТ-БАНКИНГ                                                    | 0      |                                                       | Deserver and the second second |                                                                             |  |
| Выриски                                                                   | 0      |                                                       | Jacite Harara                                                                                                    |                                                                             |  |
| Bailly googyate                                                           | 0      |                                                       | Подтверждение реквизитов.<br>"Отправить" или вернитесь к р                                                                                                    | Если все реквизиты заполнены правильно нажмите<br>редактированию документа. |  |
|                                                                           |        |                                                       | Дата                                                                                                    | 12.10.2017                                                                  |  |
| Переводы и платежи                                                        | 0      |                                                       | Номер                                                                                                    | 1                                                                           |  |
| 0                                                                         | 0      |                                                       | Банк клиента                                                                                                    | Б ООО "АТБ" БАНК, БИК 044525097                                             |  |
| одша почта                                                                |        |                                                       | Личные данные                                                                                                    |                                                                             |  |
| Справочники                                                               | 0      |                                                       | ФИО полностью                                                                                                    | ******                                                                      |  |
|                                                                           |        |                                                       | EMail                                                                                                    | *****                                                                       |  |
| Сервис                                                                    |        |                                                       | Телефон для SMS                                                                                                    | ********                                                                    |  |
| Выйти из системы                                                          | •      |                                                       | Подтверждение операции                                                                                                    | сеансовым ключом.                                                           |  |
|                                                                           |        |                                                       | Внимание! При вводе неправ<br>будет заблокирован.                                                                                                    | ильного значения 3 раз(а) сеансовый ключ № 16                               |  |
|                                                                           |        |                                                       | Носитель сеансового ключа: *                                                                                                    | ******                                                                      |  |
|                                                                           |        |                                                       | Количество доступных ключей: 8                                                                                                    |                                                                             |  |
|                                                                           |        |                                                       | Комплект действителен до 30.                                                                                                    | 10.2017 9:32:55                                                             |  |
|                                                                           |        |                                                       | Введите сеансовый ключ № 1                                                                                                    | .6:                                                                         |  |
|                                                                           |        |                                                       | " Boggummonger                                                                                                    |                                                                             |  |
|                                                                           |        |                                                       | « Редактировать                                                                                                    | подписать и отправить »                                                     |  |
|                                                                           |        |                                                       |                                                                                                    |                                                                             |  |
| Техническая поддержка:<br>Телефон: (495) 730-5115<br>Б-тай: ос@аtbback.cu |        |                                                       |                                                                                                    |                                                                             |  |
| chinair, <u>pswarppank.ru</u>                                             |        |                                                       |                                                                                                    |                                                                             |  |

!!!Внимательно проверьте правильность заполнения всех реквизитов Заявления.

Если Вы неправильно ввели данные, нажмите «Редактировать» и исправьте некорректно указанные реквизиты. Если все данные верны, внизу страницы необходимо ввести сеансовый ключ, соответствующий запрошенному номеру, и нажать кнопку «Подписать и отправить». После этого появится окно с сообщением «Документ принят на обработку».

| Сообщение              |           |
|------------------------|-----------|
| 🧭 Документ принят на о | бработку. |
|                        | Закрыть   |

Закройте окно с сообщением, нажатием на кнопку «Закрыть». На странице отобразится штамп «Принят на обработку».

## Внимание! В случае трех неправильных попыток ввода сеансового ключа, ключ будет заблокирован. Система предложит воспользоваться другим ключом.

5. Далее необходимо дождаться, когда статус отправленного в Банк заявления изменится со статуса «Обрабатывается» на статус «Исполнено». Как правило, это занимает 1-2 минуты. Для просмотра статуса, отправленного в Банк заявления, перейдите в раздел «НОВЫЙ ИНТЕРНЕТ-БАНК» меню справа и нажмите на пункт «Просмотреть все заявления»:

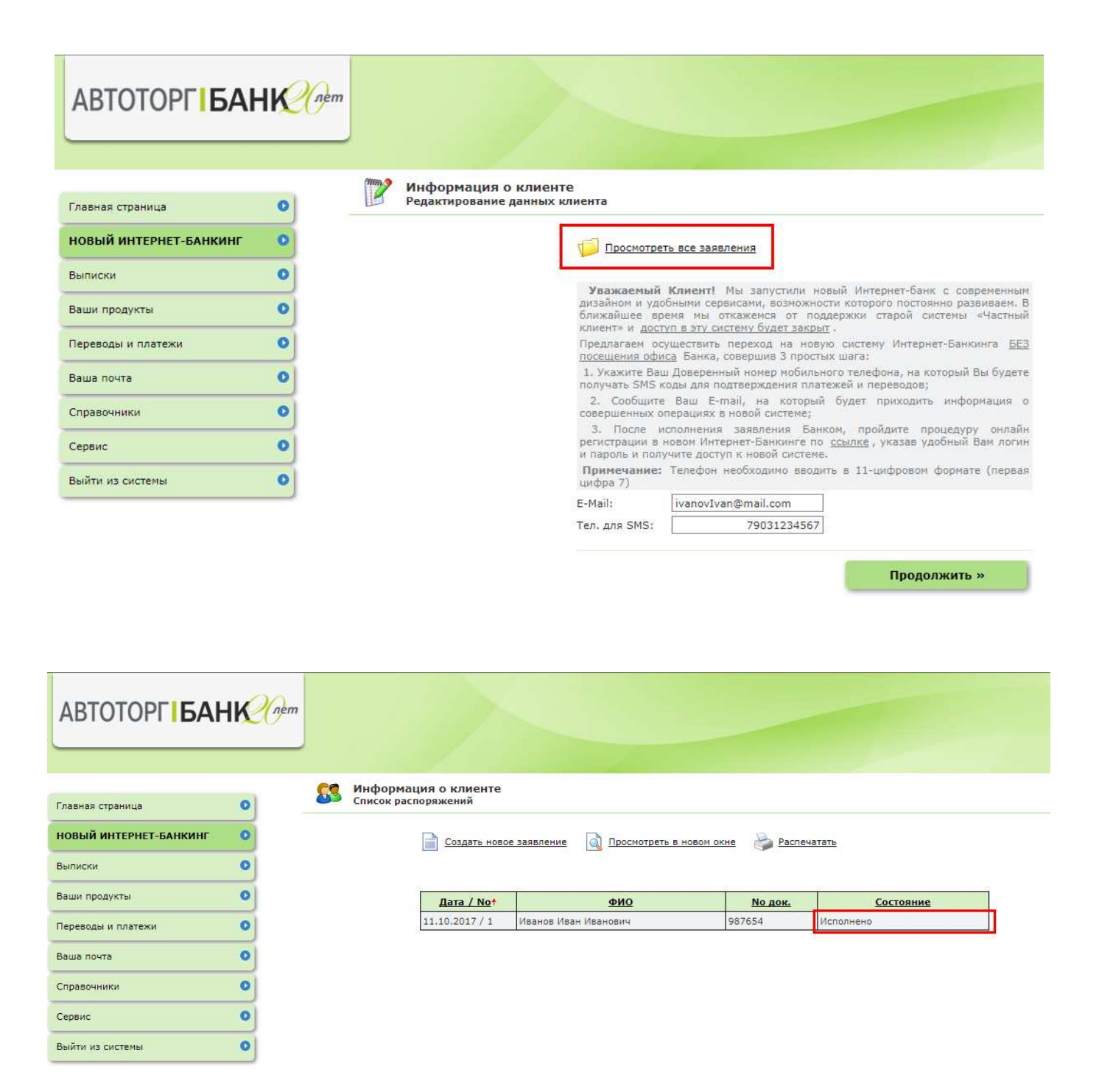

- 6. После того как заявление приняло статус «Исполнено», Вы можете перейти к процессу регистрации в новой системе «Интернет-Банк»
- 7. Перейдите по ссылке <u>https://client.atbbank.ru/web\_banking/registration/registration.jsf</u> и пройдите регистрацию, следуя инструкциям на странице.

Ссылка для перехода в новую систему «Интернет-Банк» также содержится в пункте «З» инструкции к заполнению заявления:

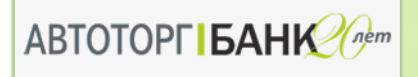

| Главная страница       | 0 |
|------------------------|---|
| НОВЫЙ ИНТЕРНЕТ-БАНКИНГ | 0 |
| Выписки                | 0 |
| Ваши продукты          | 0 |
| Переводы и платежи     | 0 |
| Ваша почта             | 0 |
| Справочники            | 0 |
| Сервис                 | 0 |
| Выйти из системы       | 0 |

## Информация о клиенте Редактирование данных клиента mm

| Просмотреть все заявления                                                                                                    |  |  |  |  |  |
|----------------------------------------------------------------------------------------------------|--|--|--|--|--|
| Уважаемый Клиент! Мы запустили новый Интернет-банк с современным<br>дизайном и удобными сервисами, возможности которого постоянно развиваем. В<br>ближайшее время мы откажемся от поддержки старой системы «Частный<br>клиент» и <u>доступ в эту систему будет закрыт</u> . |  |  |  |  |  |
| Предлагаем осуществить переход на новую систему Интернет-Банкинга <u>БЕЗ</u><br>посещения офиса Банка, совершив 3 простых шага:                                                                                                    |  |  |  |  |  |
| 1. Укажите Ваш Доверенный номер мобильного телефона, на который Вы будете получать SMS коды для подтверждения платежей и переводов;                                                                                                    |  |  |  |  |  |
| <ol> <li>Сообщите Ваш E-mail, на который будет приходить информация о<br/>совершенных операциях в новой системе;</li> </ol>                                                                                                    |  |  |  |  |  |
| <ol> <li>После исполнения заявления Банком, пройдите процедуру онлайн<br/>регистрации в новом Интернет-Банкинге по <u>осылке</u>, указав удобный Вам логин<br/>и пароль и получите доступ к новой системе.</li> </ol>                                                       |  |  |  |  |  |
| <b>Примечание:</b> Телефон необходимо вводить в 11-цифровом формате (первая цифра 7)                                                                                                    |  |  |  |  |  |
| E-Mail: rucosinus@gmail.com                                                                                                    |  |  |  |  |  |
| Тел. для SMS: 79267813619                                                                                                    |  |  |  |  |  |
|                                                                                                    |  |  |  |  |  |

Продолжить »